## TSN Mail einrichten auf Android

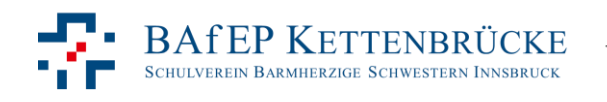

## • Gehe in die Einstellungen

 Wähle Cloud und Konten

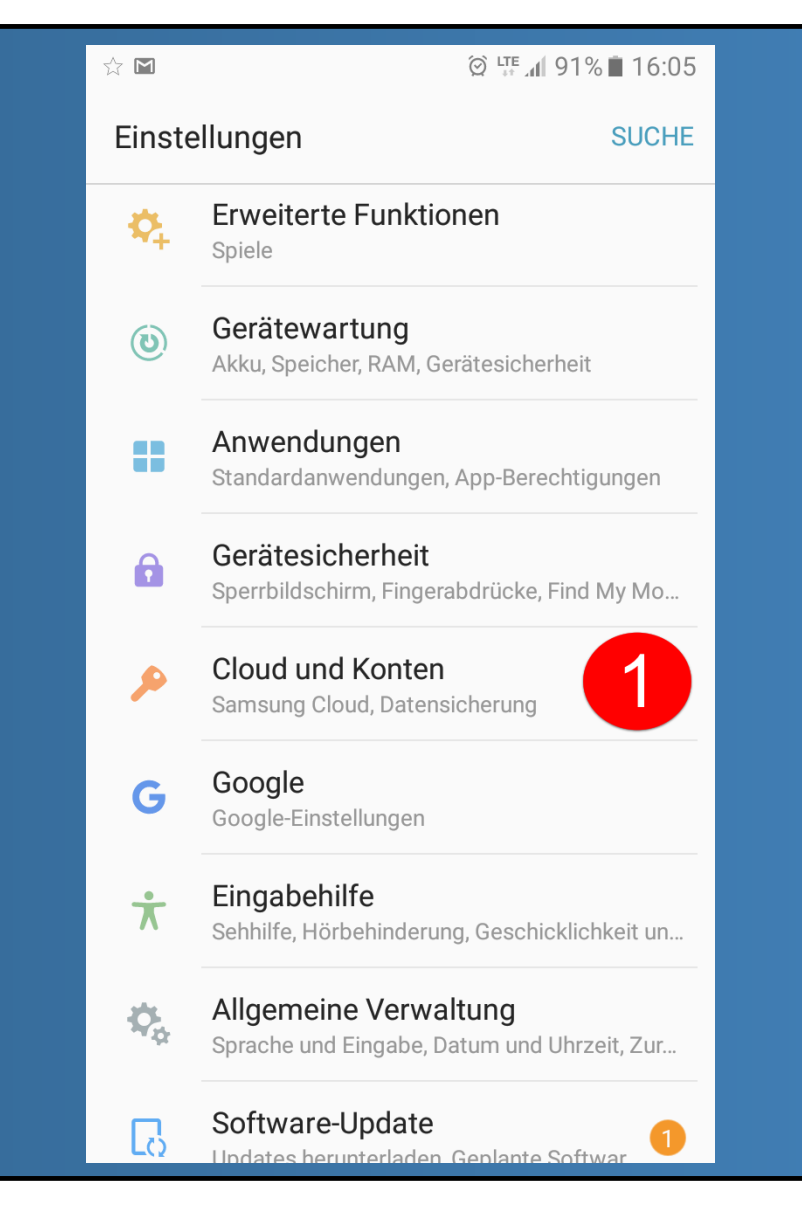

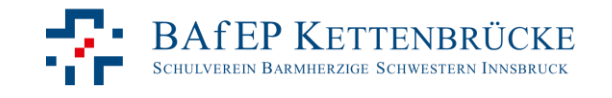

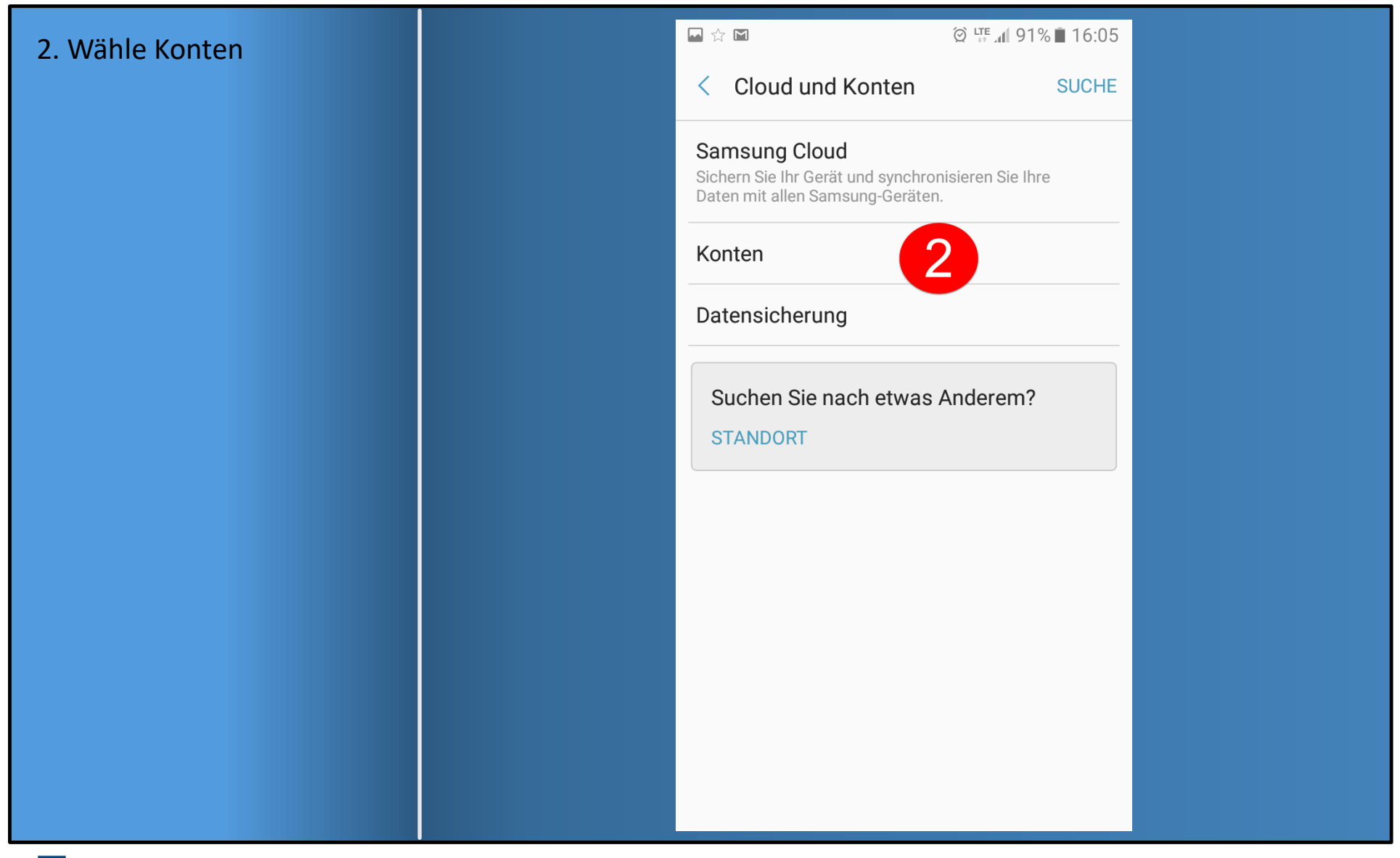

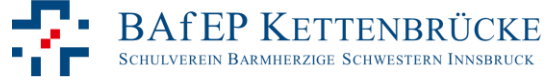

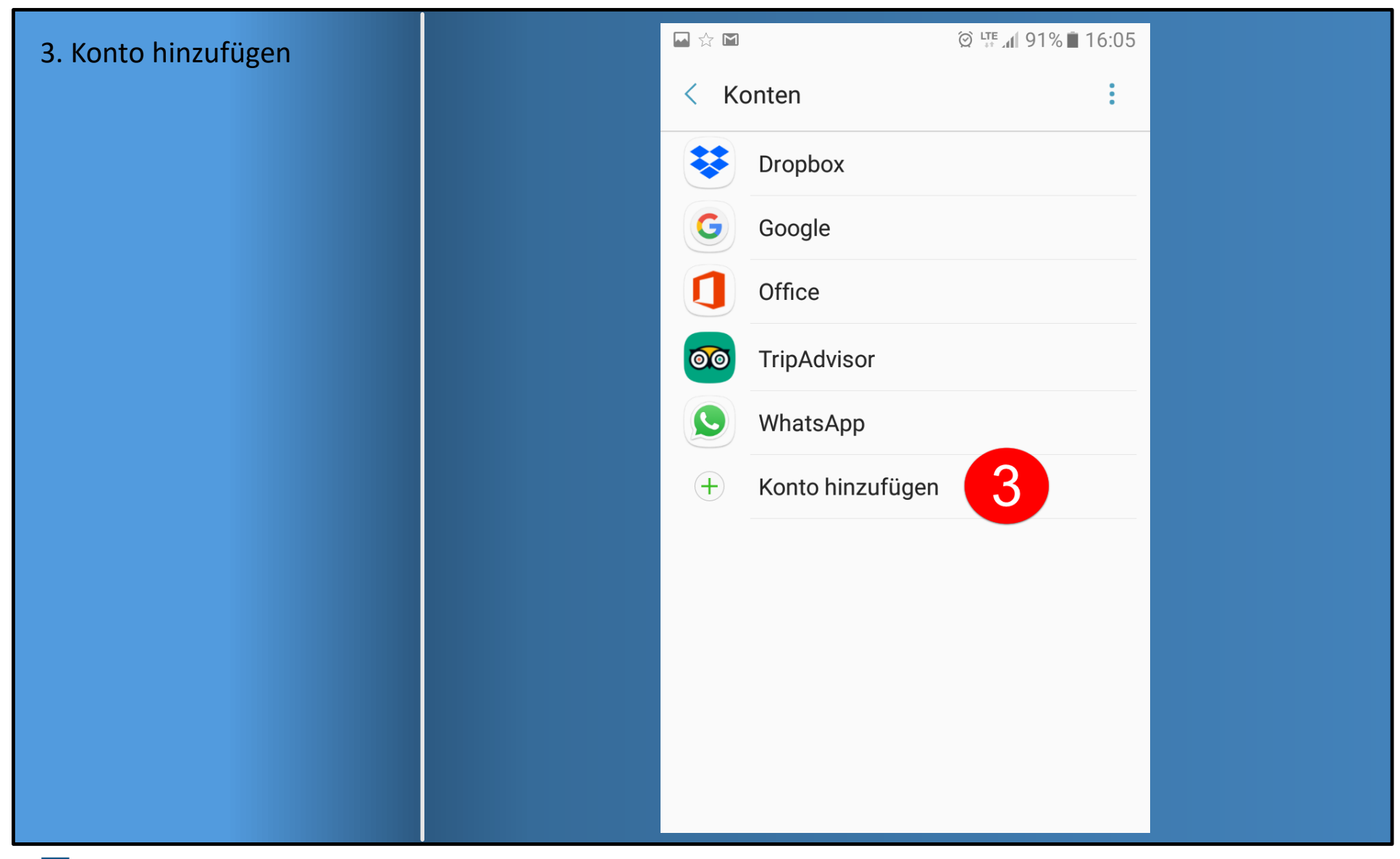

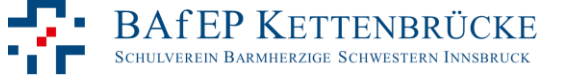

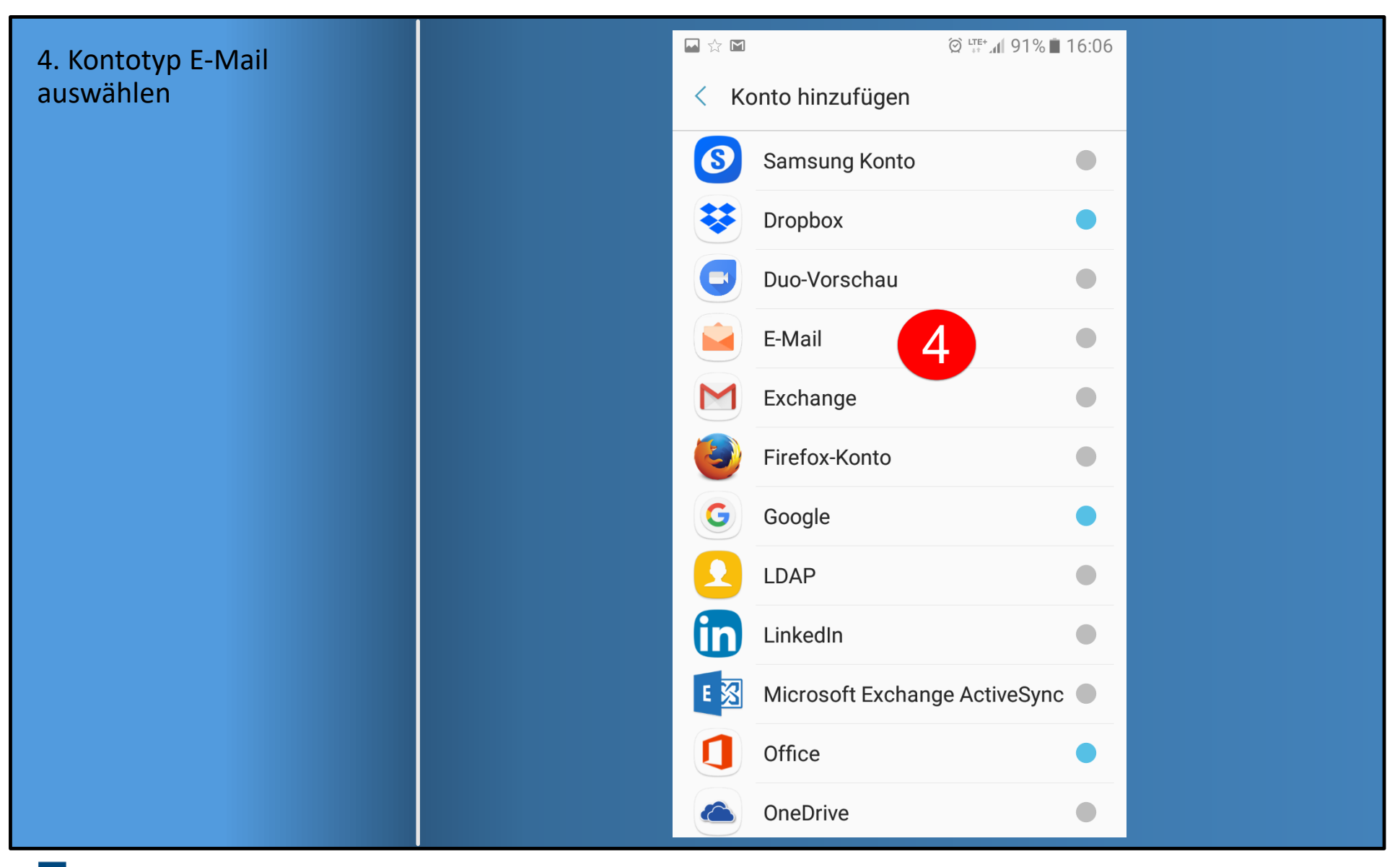

BAFEP KETTENBRÜCKE Schulverein Barmherzige Schwestern Innsbruck TSN

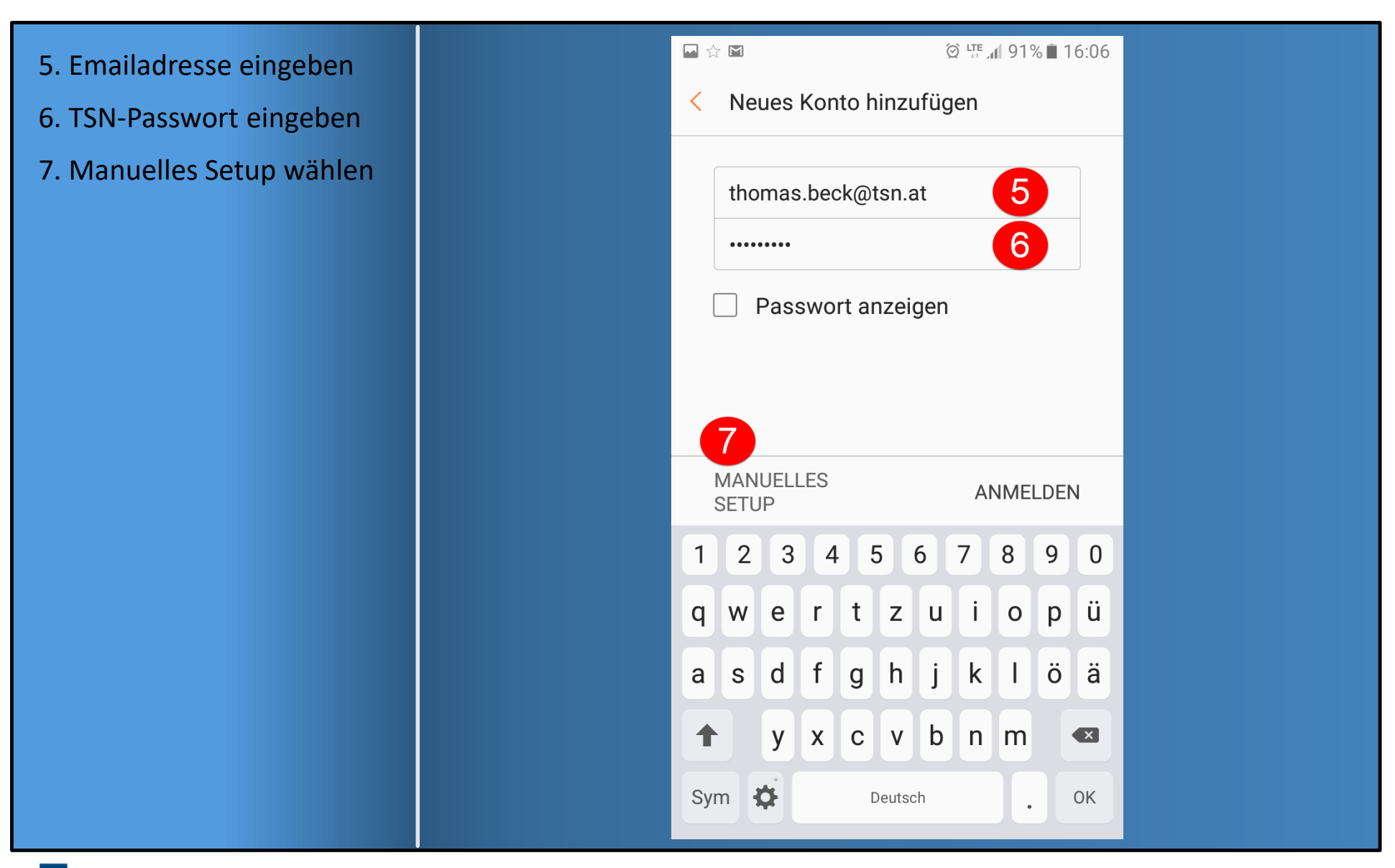

BAFEP KETTENBRÜCKE Schulverein Barmherzige Schwestern Innsbruck

## 8. imap.tsn.at

9. SSL (alle Zertifikate akzeptieren)

10.993

## 11. smtp.tsn.at

- 12. SSL (alle Zertifikate akzeptieren)
- 13. Port 465
- 14. Haken setzen, Benutzernamen angeben
- 15. TSN-Passwort
- 16. Anmelden

| 승 🖬 🖬 🛛 🖓 뿌 📶 90% 🛢 16:09                                                   |
|-----------------------------------------------------------------------------|
| < Manuelles Setup                                                           |
| Konto                                                                       |
| E-Mail-Adresse                                                              |
| thomas.beck@tsn.at                                                          |
| Benutzername<br>thomas beck                                                 |
| Passwort                                                                    |
|                                                                             |
| Passwort anzeigen                                                           |
| Eingangsserver                                                              |
| IMAP-Server 8                                                               |
| Sicherheitstyp<br>SSL (Alle Zertifikate akzeptieren) 💌 9                    |
| Port<br>993                                                                 |
|                                                                             |
| IMAP-Pfad-Präfix<br>Optional                                                |
|                                                                             |
| Ausgangsserver                                                              |
| smtp.tsn.at                                                                 |
| Sicherheitstyp<br>SSL (Alle Zertifikate akzeptieren) ▼ 12<br>Port<br>465 13 |
| Anmeldung vor Senden von E-                                                 |
| thomas.beck                                                                 |
| Passwort 15                                                                 |
| Passwort anzeigen                                                           |
| 16 ANMELDEN                                                                 |
|                                                                             |

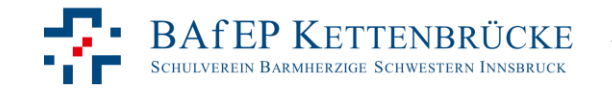